Ação Transversal Cooperação ICTs – Empresas Desafios Tecnológicos no Cenário do Pré-Sal – 03/2010

# **GUIA DE PREENCHIMENTO**

### CARTA DE MANIFESTAÇÃO DE INTERESSE DA EMPRESA

Leia atentamente a Chamada antes do preenchimento.

A primeira etapa da CHAMADA PÚBLICA MCT/FINEP/Ação Transversal – Cooperação ICTs-Empresas – PRÉ-SAL - 03/2010, visa à seleção das propostas aderentes ao Edital.

Para tanto, estamos disponibilizando o presente formulário buscando as informações básicas (de forma resumida) da proposta, para o seu correto enquadramento e avaliação de conteúdo.

Cada empresa ou grupo delas, poderá enviar mais de uma proposta, entretanto, cada "PROPOSTA", obrigatoriamente estará vinculada a apenas um dos segmentos.

A proposta só será enviada à FINEP, após a sua FINALIZAÇÃO no formulário.

### Cadastro da Empresa Líder

Na primeira utilização do sistema, se faz necessário a realização de cadastro. Neste caso, a empresa líder deverá selecionar a Opção "**Quero me cadastrar**".

| De:<br>Acessar sistem | CHAMADA PÚBLICA MCT/FINEP<br>Ação Transversal Cooperação ICTs – Empresas<br>safios Tecnológicos no Cenário do Pré-Sal – 03/2010<br>a |
|-----------------------|----------------------------------------------------------------------------------------------------|
|                       | Fazer login                                                                                                    |
|                       | Quero me cadastrar<br>Esqueci minha senha<br>Alterar senha<br>Senha:<br>Entrar                                                       |

Figura 1 – Login e acesso ao Cadastro

### Continuação do Cadastro da Empresa Líder

A empresa líder deverá preencher os campos solicitados no "Cadastro simplificado do usuário".

Um destes campos é o e-mail, que servirá de canal para que a senha inicial de acesso ao sistema seja enviada (Figura 2).

| Ação T<br>Desafios Tecnolo<br>Cadastro simplificado de usuán<br>Pree | CHAMADA PÚBLICA MCT/FINEP<br>ransversal Cooperação ICTs – Empresas<br>ógicos no Cenário do Pré-Sal – 03/2010<br>rio<br>ncha as informações |
|----------------------------------------------------------------------|----------------------------------------------------------------------------------------------------|
| Tipo pessoa                                                          | Pessoa jurídica                                                                                                    |
| Nome                                                                 |                                                                                                    |
| Nome Fantasia                                                        |                                                                                                    |
| Data Constituição                                                    |                                                                                                    |
| CNPJ                                                                 |                                                                                                    |
| Endereço                                                             |                                                                                                    |
| CEP                                                                  |                                                                                                    |
| Bairro                                                               |                                                                                                    |
| Estado                                                               |                                                                                                    |
| Município                                                            |                                                                                                    |
| Telefone                                                             | DDD R:                                                                                                    |
| E-mail                                                               |                                                                                                    |
| Sítio na internet (site)                                             |                                                                                                    |
| Caixa postal                                                         |                                                                                                    |
|                                                                      | Incluir                                                                                                    |

Figura 2 - Cadastro

#### Acessar o Sistema

Para acessar o sistema de outras vezes, inserir o CNPJ cadastrado e a senha recebida (Figura 1).

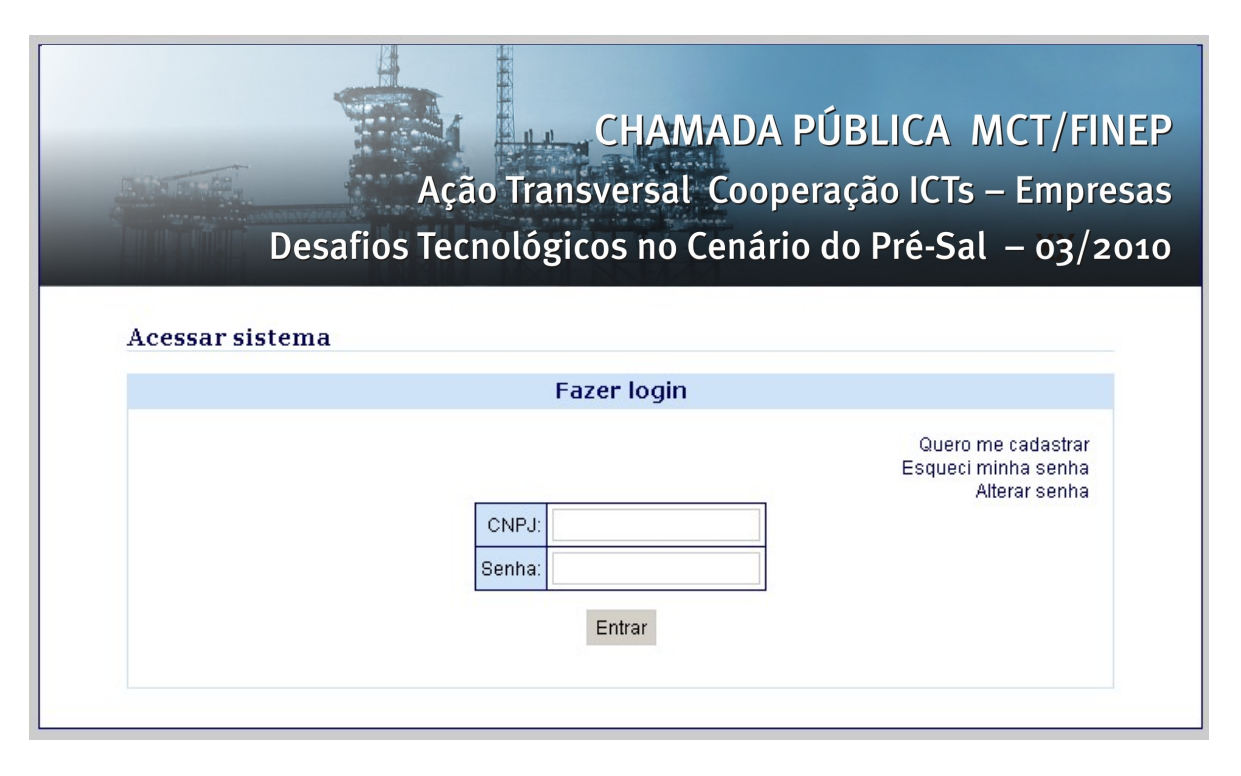

Figura 1 – Login e acesso ao Cadastro

Em seguida será exibida a tela com o formulário ao qual o perfil está habilitado. Clicar no ícone

| Ação Transversa<br>Desafios Tecnológicos no | NADA PUBLICA MCT/FIN<br>l Cooperação ICTs – Empre<br>Cenário do Pré-Sal – 03/2 |
|---------------------------------------------|--------------------------------------------------------------------------------|
| Chamadas Públicas                           | [Sair]                                                                         |
| Chamadas Públicas                           |                                                                                |
| Empresa Líd                                 | er                                                                             |
| Código Descrição                            | ) #                                                                            |

Figura 3 - Formulário

Nesta tela a empresa responderá as perguntas que foram determinadas para a etapa. As perguntas estão organizadas em seções. A navegação entre as seções se dá pelos comandos 'Salva e vai para a próxima seção' e 'Salva e vai para a seção anterior', localizados na parte inferior das perguntas.

Estão previstas 6 seções para o formulário:

- Dados Complementares da Empresa Líder
- Caracterização da Empresa Líder
- Identificação das Demais Empresas
- Caracterização das Demais Empresas
- Proposta
- Orçamento

O formulário pode ser respondido de forma incremental, salvando o trabalho realizado, através do comando '<u>Salvar respostas</u>'. Este é um procedimento recomendado em virtude da comum "perda de conexão".

### Dados Complementares da Empresa Líder

Inserir dados de pessoa que fará a interface entre FINEP e empresa.

| Ação Transversal Coo                                                                                        | A PÚBLICA MCT/FI<br>peração ICTs – Empr                                     |
|----------------------------------------------------------------------------------------------------|-----------------------------------------------------------------------------|
| Desafios Tecnológicos no Cená                                                                               | rio do Pré-Sal – 03/:                                                       |
| Chamadas Públicas > Responder proposta                                                                      | [Sa                                                                         |
| Responder proposta                                                                                          |                                                                             |
| Formulário 03-2010 - Desafios Tecnológicos no Cenário do Pré-Sal<br>Módulo Módulo Único<br>Etapa Fase Única |                                                                             |
| Dados Complementares da Empr                                                                                | esa Líder<br>Salva e finaliza proposta                                      |
| Contato                                                                                                    | Atenção: após<br>Finalização da proposta<br>empresa não pode<br>modificá-la |
| Telefone                                                                                                    | mounica-ia.                                                                 |
| e-mail                                                                                                    |                                                                             |
| Salva respostas                                                                                             |                                                                             |
|                                                                                                    | Ralva o vaj nara a próvima corão as                                         |

Figura 4 - Formulário

## Caracterização da Empresa Líder

A caracterização da empresa líder consiste na informação obrigatória dos itens da tela abaixo.

|                                | Propostas > Responder proposta                                                | [Sair                                                                              |
|--------------------------------|-------------------------------------------------------------------------------|------------------------------------------------------------------------------------|
| lesponder pro                  | oposta                                                                        |                                                                                    |
|                                |                                                                               | 🕑 Ver propost                                                                      |
| Formulário 03-2010             | ) - Desafios Tecnológicos no Cenário do Pré-Sal                               |                                                                                    |
| Módulo Módulo<br>Etapa Fase Úi | Único<br>nica                                                                 | Atenção: após a<br>Finalização da proposta a<br>empresa não podera<br>modificá-la. |
|                                | Caracterização da Empresa Líder                                               |                                                                                    |
|                                |                                                                               | Salva e finaliza proposta                                                          |
| P&G:<br>Informar o mercad      | o em que a empresa atua (interno ou externo), indicando os pri<br>ncorrentes: | ncipais clientes,                                                                  |

| fornecedores e concorrent                              | tes:                                                               | «terno), indicando os principais                | clientes,          |
|--------------------------------------------------------|--------------------------------------------------------------------|-------------------------------------------------|--------------------|
|                                                        |                                                                    |                                                 |                    |
|                                                        |                                                                    |                                                 |                    |
| Missão e estratégia de ne<br>elementos de diferenciaçã | gócio (objetivos da empresa, po<br>ão competitiva):                | ntos fortes e fracos, ameaças                   | e oportunidades,   |
|                                                        |                                                                    |                                                 |                    |
|                                                        |                                                                    |                                                 |                    |
| Estrutura organizacional d<br>inovação (P,D&I):        | a empresa e equipe voltada pai                                     | a atividades de pesquisa, des                   | envolvimento e     |
|                                                        |                                                                    |                                                 |                    |
|                                                        |                                                                    |                                                 |                    |
| Experiência e investimento                             | o em P,D&I (projetos realizados<br>dquiridas, patentes depositadas | na empresa ou em cooperaçã<br>) - se aplicável: | o com ICTs,        |
|                                                        |                                                                    | , oo apiroaron                                  |                    |
|                                                        |                                                                    |                                                 |                    |
|                                                        | presa - anexar cópia do balanço                                    | patrimonial e do demonstrativ                   | o de resultados do |
| Faturamento anual da em                                |                                                                    |                                                 |                    |

Figura 5 - Formulário

### Identificação das Demais Empresas

Havendo mais de uma empresa, relacionar cada uma delas sequencialmente, **no mesmo item**, com as informações solicitadas.

| Ação Transversal Coop                                                                                       | PÚBLICA MCT/FIN<br>eração ICTs – Empre                                               |
|----------------------------------------------------------------------------------------------------|--------------------------------------------------------------------------------------|
| Desafios Tecnológicos no Cenário<br>Chamadas Públicas > Propostas > Responder proposta                      | o do Pré-Sal – 03/2<br>[Sair]                                                        |
| Responder proposta                                                                                          |                                                                                      |
|                                                                                                    | 🕑 Ver proposta                                                                       |
| Formulário 03-2010 - Desafios Tecnológicos no Cenário do Pré-Sal<br>Módulo Módulo Único<br>Etapa Fase Única |                                                                                      |
| Identificação das Demais Empre                                                                              | sas                                                                                  |
|                                                                                                    | Salva e finaliza proposta                                                            |
| Relacionar as Empresas com: CNPJ, Razão Social, Endereço,Telefone e Si                                      | e Atenção: após a<br>Finalização da proposta a<br>empresa não poderá<br>modificá-la. |
|                                                                                                    |                                                                                      |
| Salva respostas                                                                                             |                                                                                      |
| << Salva e vai para a seção anterior                                                                        | Salva e vai para a próxima seção >>                                                  |

Figura 6 – Formulário

| EXEMPLO                     |                             |
|-----------------------------|-----------------------------|
| EMPRESA 1                   | EMPRESA N                   |
| CNPJ: XXXXXXX               | CNPJ: XXXXXXX               |
| Razão Social: mmmmmmmmmmmmm | Razão Social: mmmmmmmmmmmmm |
| Endereço: nnnnnn            | Endereço: nnnnnn            |
| Telefone: uuuuuuu           | Telefone: uuuuuuu           |
| Site:http                   | Site:http                   |

#### Caracterização das Demais Empresas

Em caso de grupo de empresas, preencher cada um dos itens, com as informações solicitadas para cada todas as empresas, na seqüência adotada na relação de empresas da seção ".**Identificação das Demais Empresas**"

#### EXEMPLO:

*Relatar as principais atividades econômicas da empresa, destacando aquelas relacionadas ao setor de P&G:* 

| EMPRESA 1 – |  |  |
|-------------|--|--|
| EMPRESA 2 – |  |  |
| EMPRESA N - |  |  |

Idem para os demais itens da tela

|                                      | opostas > Responder proposta                                 | [Sair]                                          |
|--------------------------------------|--------------------------------------------------------------|-------------------------------------------------|
| Responder prop                       | osta                                                         |                                                 |
|                                      |                                                              | 🕑 Ver proposta                                  |
| Formulário 03-2010 - I               | Desafios Tecnológicos no Cenário do Pré-Sal                  |                                                 |
| Módulo Módulo Un<br>Etapa Fase Únic: | a                                                            | Atenção: após a Finalizaçã                      |
|                                      |                                                              | da proposta a empresa nã<br>poderá modificá-la. |
|                                      | Caracterização das Demais Empresas                           |                                                 |
|                                      |                                                              | Salva e finaliza proposta                       |
| Relatar as principais<br>P&G:        | atividades econômicas da empresa, destacando aquelas rela    | acionadas ao setor de                           |
| Informar o mercado e                 | m que a empresa atua (interno ou externo), indicando os prin | cipais clientes,                                |

| Estrutura organizacional da empresa e equipe voltada<br>inovação (P,D&I):                                     | para atividades de pesquisa, desenvolvimento e                                             |
|----------------------------------------------------------------------------------------------------|--------------------------------------------------------------------------------------------|
|                                                                                                    |                                                                                            |
|                                                                                                    |                                                                                            |
| Experiência e investimento em P,D&I (projetos realiza<br>tecnologias geradas ou adquiridas, patentes deposita | dos na empresa ou em cooperação com ICTs,<br>Idas), se aplicável:                          |
|                                                                                                    |                                                                                            |
|                                                                                                    |                                                                                            |
|                                                                                                    |                                                                                            |
| Faturamento anual da empresa - anexar cópia do bala                                                           | inço patrimonial e do demonstrativo de resultados do                                       |
| Faturamento anual da empresa - anexar cópia do bala<br>ano de 2009, além do mais recente balancete disponí    | inço patrimonial e do demonstrativo de resultados do<br>vel, todos assinados por contador: |
| Faturamento anual da empresa - anexar cópia do bala<br>ano de 2009, além do mais recente balancete disponí    | anço patrimonial e do demonstrativo de resultados do<br>vel, todos assinados por contador: |

Figura 7 – Formulário

### Proposta

A proposta é única para a empresa ou grupo delas, e obrigatoriamente vinculada a apenas um dos segmentos abaixo:

Válvulas, Conexões/Flange, umbilicais Submarinos, Caldeiraria, Construção Naval, Instrumentação/Automação, Outro (informar o segmento).

| Docafios Tocnalógicos no Conário do I                                                                         | Drá Sal as/a                                                                       |
|----------------------------------------------------------------------------------------------------|------------------------------------------------------------------------------------|
| Chamadas Públicas > Pronostas > Responder proposta                                                            |                                                                                    |
|                                                                                                    | [0.0.1]                                                                            |
| Responder proposta                                                                                            |                                                                                    |
|                                                                                                    | 🕑 Ver proposta                                                                     |
| Formulário 03-2010 - Desafios Tecnológicos no Cenário do Pré-Sal<br>Módulo Módulo Único<br>Etapa Fase Única   |                                                                                    |
| Proposta                                                                                                    |                                                                                    |
|                                                                                                    | Salva e finaliza proposta                                                          |
| SEGMENTO (Cada proposta deverá contemplar apenas um dos segmentos abaixo):<br>O Válvulas<br>O Conexões/Flange | Atenção: após a<br>Finalização da proposta a<br>empresa não podera<br>modificá-la. |
| O Umbilicais Submarinos                                                                                       |                                                                                    |
| Construção Naval                                                                                              |                                                                                    |
| O Instrumentação/Automação                                                                                    |                                                                                    |
| O Outro (especifique abaixo)                                                                                  |                                                                                    |
| Em caso de segmento não especificado acima, informar o segmento                                               |                                                                                    |

| a(s) estratégia(s) de negócio c<br>ampliado em função do Pré-Sa  | sta de desenvolvimento tecnológico<br>la(s) empresa(s) demandante(s) e<br>al ela está voltada: | o, explicitando o alinhamento da mesma con<br>para qual desafio tecnológico gerado ou |
|------------------------------------------------------------------|------------------------------------------------------------------------------------------------|---------------------------------------------------------------------------------------|
|                                                                  |                                                                                                |                                                                                       |
| Relevância da proposta para o<br>competitividade, impacto na ba  | setor de P&G e para a(s) empresa<br>Ilança comercial (importação versu                         | i(s) demandante(s), em termos de<br>Is exportação) e geração de conhecimento:         |
|                                                                  |                                                                                                |                                                                                       |
|                                                                  |                                                                                                |                                                                                       |
| Indicação preliminar da(s) ICT<br>porém se a proposta for seleci | (s) parceira(s) . Não é obrigatório o<br>onada, haverá essa obrigatoriedad                     | preenchimento do nessa fase do processo,<br>le.                                       |
| Indicação preliminar da(s) ICT<br>porém se a proposta for seleci | (s) parceira(s) . Não é obrigatório o<br>onada, haverá essa obrigatoriedad                     | preenchimento do nessa fase do processo,<br>le.                                       |

Figura 8 – Formulário

#### Orçamento

Cabe destacar, que o valor solicitado ao FNDCT é de no mínimo R\$ 1.000.000,00 (Hum milhão de reais) incluindo as bolsas CNPq.

O somatório dos recursos a serem aportados pela(s) empresa(s) deverá corresponder, **no mínimo**, ao percentual da TABELA I, de acordo com o porte da empresa, aplicado ao valor solicitado ao FNDCT.

Quando a proposta for encaminhada por um grupo de empresas, deverá ser aplicado o percentual correspondente ao da empresa de maior porte do grupo.

| CHAMADA PÚBLICA MCT/FI<br>Ação Transversal Cooperação ICTs – Empr<br>Desafios Tecnológicos no Cenário do Pré-Sal – 03/                                                                                        |                                                                                    |  |
|----------------------------------------------------------------------------------------------------|------------------------------------------------------------------------------------|--|
| Chamadas Públicas > Propostas > Responder proposta                                                                                                    | [Sair                                                                              |  |
| Responder proposta                                                                                                    |                                                                                    |  |
|                                                                                                    | 🕑 Ver propost                                                                      |  |
| Formulário 03-2010 - Desafios Tecnológicos no Cenário do Pré-Sal<br>Módulo Módulo Único<br>Etapa Fase Única                                                                                                   |                                                                                    |  |
| Orçamento                                                                                                    |                                                                                    |  |
|                                                                                                    | Salva e finaliza proposta                                                          |  |
| Valor solicitado ao FNDCT (incluindo bolsas) Mínimo R\$ 1.000.000,00                                                                                                    | Atenção: após a<br>Finalização da proposta a<br>empresa não podera<br>modificá-la. |  |
| RECURSOS FINANCEIROS Aportados pela Empresa (observar o seu porte)                                                                                                    |                                                                                    |  |
| RECURSOS NÃO FINANCEIROS Aportados pela Empresa (observar o seu porte)                                                                                                    |                                                                                    |  |
| RECURSOS FINANCEIROS - Os recursos financeiros são aqueles aportados pela<br>São, obrigatoriamente, numerário transferidos para a ICT.                                                                        | empresa demandante.                                                                |  |
| RECURSOS NÃO FINANCEIROS - Os recursos não financeiros são os insumos no<br>desenvolvimento do projeto que não envolvam transferência de numerário, como p<br>humanos (horas de trabalho e encargos sociais). | ecessários ao<br>or exemplo: recursos                                              |  |
| Obs.: Em ambos os casos, os recursos são destinados aos insumos necessários<br>projeto, como por exemplo: desenvolvimentos de protótipos, material de consumo,<br>dos envolvidos no projeto.                  | s ao desenvolvimento do<br>hospedagem e transporte                                 |  |

| PORTE EMPRESA                              | FATURAMENTO ANUAL                          | APORTE MINIMO (% do Valor<br>do FNDCT) |
|--------------------------------------------|--------------------------------------------|----------------------------------------|
| Microempresa e Empresa de<br>Pequeno Porte | Até R\$ 2.400.000,00                       | 5%                                     |
| Pequenas                                   | De R\$ 2.400.000,01 a R\$<br>16.000.000,00 | 10%                                    |
| Médias                                     | De R\$16.000.000,01 a R\$<br>90.000.000,00 | 50%                                    |
| Média-grandes e Grandes                    | Maior de R\$ 90.000.000,00                 | 100%                                   |
|                                            | Salva respostas                            |                                        |

Figura 9 – Formulário

Ao fim, a 'Instituição' deverá finalizar o seu trabalho. Para isso deverá clicar em '<u>Finalizar formulário</u>' na última seção ou através do comando <sup>1</sup> na tela 'Propostas'.

Caso alguma pergunta obrigatória não tenha sido respondida, o sistema emitirá uma mensagem de Error: Reference source not found e impedirá a finalização do formulário.

#### Incluir outra proposta

Caso deseje incluir outra Proposta, clicar na opção: Incluir proposta, à direita da tela.

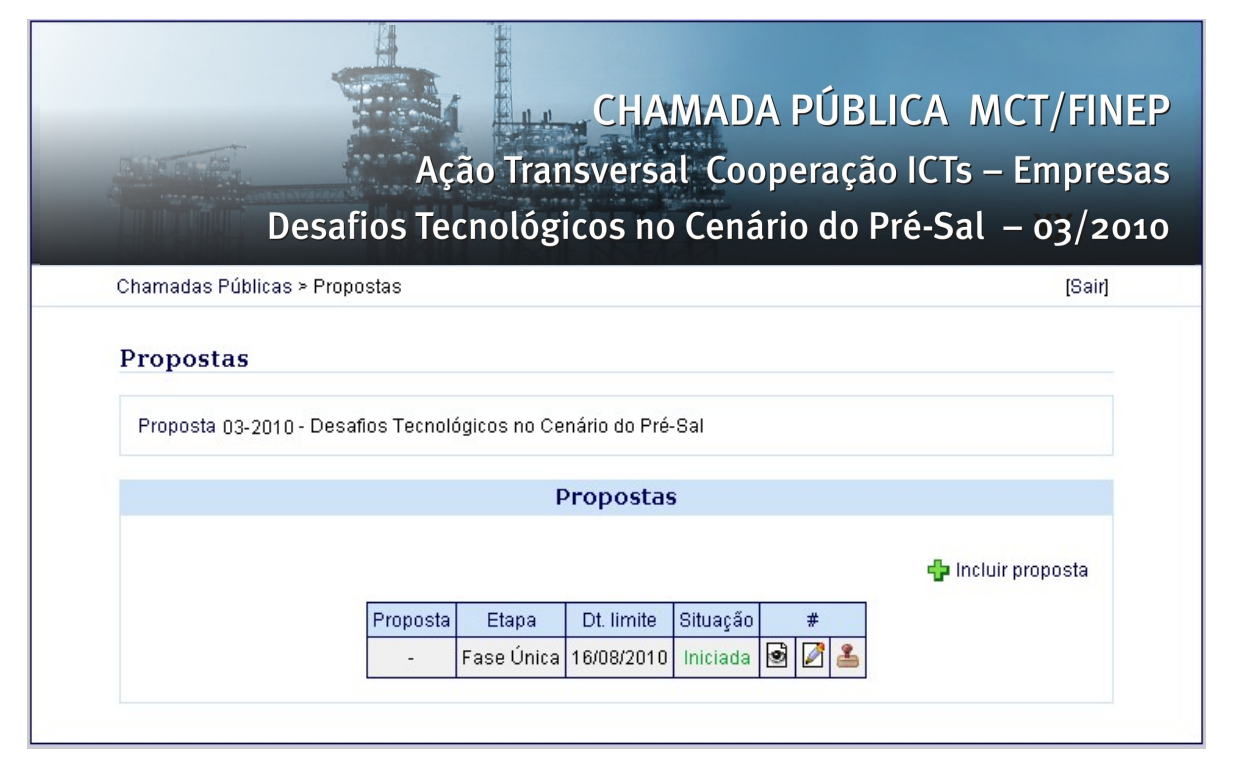

Figura 10 – Formulário

#### Propostas

**A tela** "Propostas" contém um resumo da situação dos projetos ou propostas em andamento. Algumas funções de interesse para a 'Instituição' são exibidas:

- Permite visualizar todas as respostas fornecidas
- Permite a edição das respostas
- **Permite** a finalização das respostas